# Configureer Azure AD voor SURFsecureID koppeling

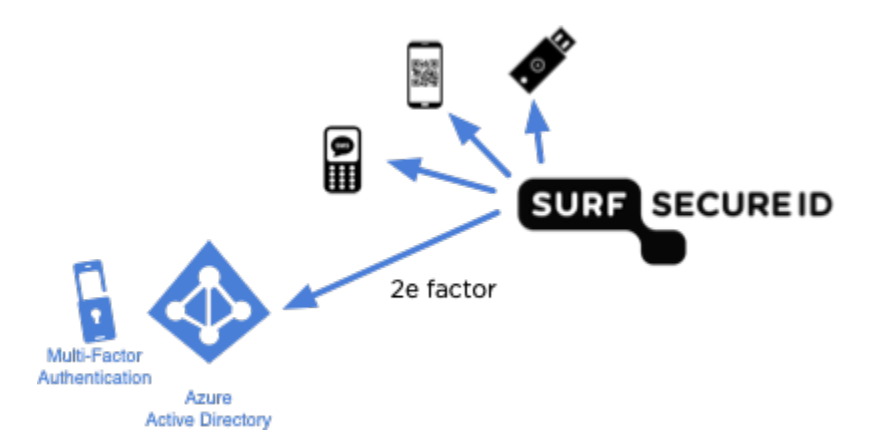

Voer onderstaande stappen uit op je instellings Azure AD om de koppeling met SURFsecureID te maken. Geef de gevraagde informatie door aan support@surfconext.nl. Geef ook aan dat je via Azure AD wilt koppelen.

Om de verbinding te maken tussen SURFsecureID en de MFA mogelijkheden van AzureAD moet een 'Enterprise Application. worden aangemaakt.

| 1) Log in op https://portal.azure.com/ en ga naar Directory        |                                                    |
|--------------------------------------------------------------------|----------------------------------------------------|
| 2) Kies in het linkermenu voor                                     |                                                    |
| 3) Kies + New application                                          |                                                    |
| 4) Zoek in de Azure AD Gallery naar "surfsecureid", selecteer de " | SURFsecureID - Azure MFA" app en click op "Create" |
| + Create your own application (i) Request new ga                   |                                                    |
| The Azure AD App Gallery is a catalog of thousands of a            |                                                    |
|                                                                    |                                                    |
| ➔ Federated SSO <ul> <li>② Provisioning</li> </ul>                 |                                                    |
|                                                                    |                                                    |

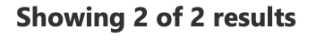

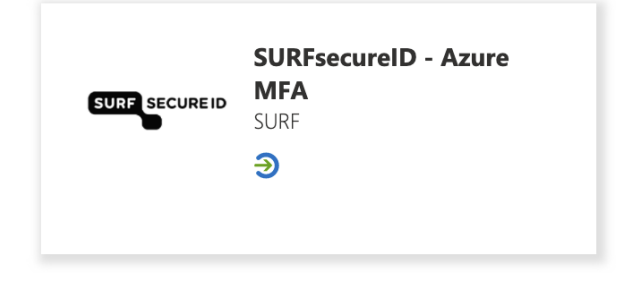

5) Je komt nu in een scherm met de eigenschappen van de nieuw gemaakt applicatie. Kies hier voor 'Set Up single sign on'.

#### Properties

| (TT) stores | Name 🕕                 |   |  |
|-------------|------------------------|---|--|
|             | SURFsecureID - Azure M | D |  |
|             | Application ID         |   |  |
|             | 58751f45-7f5f-42c5-806 | D |  |
|             | Object ID (i)          |   |  |
|             | c519e78d-5169-45d1-aa  | D |  |

#### **Getting Started**

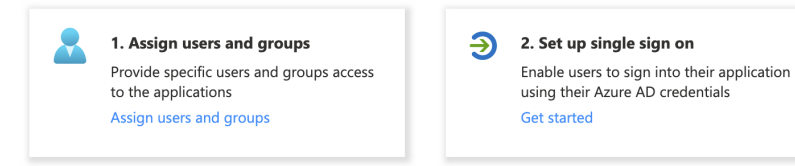

#### 6) Kies SAML als Single Sign On method

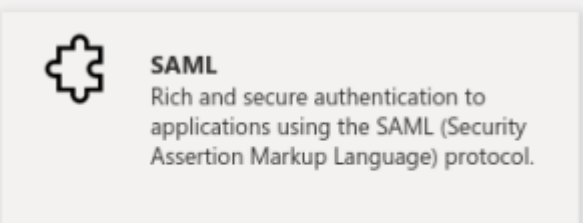

### 7) Kies de edit /pen knop om de Basic SAML Configuration aan te passen

## blocked URL

#### 8) Vul in of kies de juiste gegevens voor de omgeving waarmee je wil koppelen. Verwijder eventueel andere waarden en kies vervolgens "Save"

| Omgeving                  | Entity ID                                             | Reply URL                                        | Sign on URL                       |
|---------------------------|-------------------------------------------------------|--------------------------------------------------|-----------------------------------|
| SURFsecureID test         | https://azuremfa.test.surfconext.nl/saml<br>/metadata | https://azuremfa.test.surfconext.nl/saml<br>/acs | https://sa.test.surfconext.<br>nl |
| SURFsecureID<br>Productie | https://azuremfa.surfconext.nl/saml/metadata          | https://azuremfa.surfconext.nl/saml/acs          | https://sa.surfconext.nl          |

| Basic SAML Configuration                   |                                              | 🖉 E |
|--------------------------------------------|----------------------------------------------|-----|
| Identifier (Entity ID)                     | https://azuremfa.surfconext.nl/saml/metadata |     |
| Reply URL (Assertion Consumer Service URL) | https://azuremfa.surfconext.nl/saml/acs      |     |
| Sign on URL                                | https://sa.surfconext.nl                     |     |
| Relay State (Optional)                     | Optional                                     |     |
| Logout Url (Optional)                      | Optional                                     |     |

# 9) Pas bij 2 de claims aan. De 'Required Claims' staan standaard goed. Verwijder de 'Additional Claims' die er standaard staan.

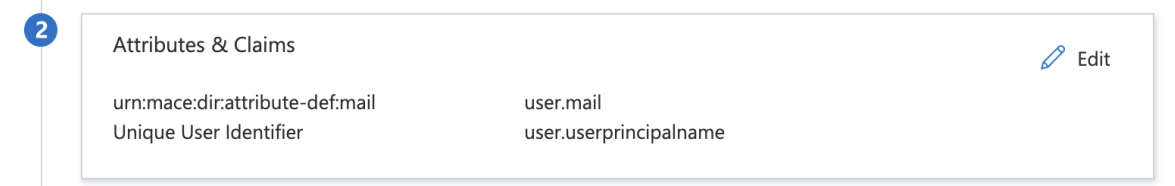

#### 10) Kopieer bij 3 de 'App Federation Metadata Url'

| SAME Signing Certificate    |                                                |
|-----------------------------|------------------------------------------------|
| Status                      | Active                                         |
| Thumbprint                  | 54150860AF6FB61AC6C2620E5EC072F9CC7B661E       |
| Expiration                  | 5/25/2023, 4:59:37 PM                          |
| Notification Email          | peter@hartingcollege.onmicrosoft.com           |
| App Federation Metadata Url | https://login.microsoftonline.com/079742f4-b5b |
| Certificate (Base64)        | Download                                       |
| Certificate (Raw)           | Download                                       |
| Federation Metadata XML     | Download                                       |

11) Stuur een mail naar support@surfconext.nl, met daarin:

- Dat het gaat om het aansluiten van Azure MFA via SURFsecureID. Zet dit in het subject van je e-mail
- De App Federation Metadata Url die je in stap 10 hebt gekopieerd
- De SURFsecureID-omgeving waarop je wilt aansluiten (productie of test)
- De locatie van de App Federation Netadata Url van de Azure-omgeving waaraan gekoppeld gaat worden
- De email-domeinen (het deel na de @) van de gebruikers die een AzureMFA-token mogen gaan gebruiken

SURFsecureID beheer zal dit vervolgens configureren en het Azure MFA middel in het registratie portaal beschikbaar maken voor jouw instelling. Hou er rekening mee dat voor de productieomgeving de doorlooptijd van deze configuratie minimaal een week is aangezien er een software deployment voor nodig is.

12) Standaard moet toegestaan worden dat Azure users de "SURFsecureID - Azure MFA" app mogen gebruiken. Het meest eenvoudige is om dit uit te zetten zodat iedereen binnen jouw organisatie Azure MFA voor SURFsecureID kan gebruiken.

- Ga in de Azure portal naar de "SURFsecureID Azure MFA" app
- Selecteer in het linker menu de optie "Properties"
- Zet "Assignment required" op "No"
- Optioneel; zet "Visible to users?" ook op "No" om te voorkomen dat users de SURFsecureID app zien in hun app overzicht
- Kies "Save" om de wijziging op te slaan

# SURFsecureID - Azure MFA | Properties

| Enterprise | Application |
|------------|-------------|
|------------|-------------|

|                                                                                                    | 🏾 🔚 Save 🗙 Discard 📋 Delet                                                                                                    | e 🛛 📯 Got feedback?                                                                                                    |              |
|----------------------------------------------------------------------------------------------------|----------------------------------------------------------------------------------------------------|----------------------------------------------------------------------------------------------------|--------------|
| Overview                                                                                                    | View and manage application setting                                                                                                    | s for your organization. Editing properties like display information.                                                                                                    | user sign-in |
| Deployment Plan                                                                                                    | settings, and user visibility settings re<br>Administrator roles. Learn more.                                                                                                    | quires Global Administrator, Cloud Application Administrator, App                                                                                                    | lication     |
| Manage                                                                                                    | Enabled for users to sign-in? ①                                                                                                    | Yes No                                                                                                    |              |
| Properties                                                                                                    |                                                                                                    |                                                                                                    |              |
| 🎥 Owners                                                                                                    | Name * 🛈                                                                                                    | SURFsecureID - Azure MFA                                                                                                    | ~            |
| Roles and administrators                                                                                                    | Homepage URL ①                                                                                                    | https://edu.nl/8vjqv                                                                                                    | D            |
| Users and groups                                                                                                    | Logo 🛈                                                                                                    |                                                                                                    |              |
| Single sign-on                                                                                                    |                                                                                                    | EUM ACCURENCE                                                                                                    |              |
| Provisioning                                                                                                    |                                                                                                    |                                                                                                    |              |
| Self-service                                                                                                    |                                                                                                    | Select a file                                                                                                    | B            |
| Custom security attributes<br>(preview)                                                                                                    | User access URL ①                                                                                                    | https://myapps.microsoft.com/signin,                                                                                                    | . D          |
| Security                                                                                                    | Application ID ①                                                                                                    |                                                                                                    | D            |
| ,                                                                                                    |                                                                                                    |                                                                                                    |              |
| Conditional Access                                                                                                    | Object ID ①                                                                                                    |                                                                                                    | D            |
| Conditional Access                                                                                                    | Object ID ①<br>Terms of Service Url ①                                                                                                    | Publisher did not provide this information                                                                                                    | ľ)           |
| <ul> <li>Conditional Access</li> <li>Permissions</li> <li>Token encryption</li> </ul>                                                                                                    | Object ID ①<br>Terms of Service Url ①<br>Privacy Statement Url ①                                                                                                    | Publisher did not provide this information                                                                                                    |              |
| Conditional Access Conditional Access Permissions Token encryption Activity                                                                                                    | Object ID ①<br>Terms of Service Url ①<br>Privacy Statement Url ①<br>Benly UBL ①                                                                                                    | Publisher did not provide this information Publisher did not provide this information https://azuremfa.surfconext.pl/saml/acs                                                    |              |
| <ul> <li>Conditional Access</li> <li>Permissions</li> <li>Token encryption</li> <li>Activity</li> <li>Sign-in logs</li> </ul>                                                                                                    | Object ID ①<br>Terms of Service Url ①<br>Privacy Statement Url ①<br>Reply URL ①                                                                                                    | Publisher did not provide this information<br>Publisher did not provide this information<br>https://azuremfa.surfconext.nl/saml/acs                                              |              |
| <ul> <li>Conditional Access</li> <li>Permissions</li> <li>Token encryption</li> <li>Activity</li> <li>Sign-in logs</li> <li>Usage &amp; insights</li> </ul>                                                                        | Object ID ①<br>Terms of Service Url ①<br>Privacy Statement Url ①<br>Reply URL ①<br>Assignment required? ①                                                                                     | Publisher did not provide this information         Publisher did not provide this information         https://azuremfa.surfconext.nl/saml/acs         Yes                        | •            |
| <ul> <li>Conditional Access</li> <li>Permissions</li> <li>Token encryption</li> <li>Activity</li> <li>Sign-in logs</li> <li>Usage &amp; insights</li> <li>Audit logs</li> </ul>                                                    | Object ID       ①         Terms of Service Url       ①         Privacy Statement Url       ①         Reply URL       ①         Assignment required?       ①         Visible to users?       ① | Publisher did not provide this information         Publisher did not provide this information         https://azuremfa.surfconext.nl/saml/acs         Yes         Yes         No | 0<br>0<br>0  |
| <ul> <li>Conditional Access</li> <li>Permissions</li> <li>Token encryption</li> <li>Activity</li> <li>Sign-in logs</li> <li>Usage &amp; insights</li> <li>Audit logs</li> <li>Provisioning logs</li> </ul>                         | Object ID ①<br>Terms of Service Url ①<br>Privacy Statement Url ①<br>Reply URL ①<br>Assignment required? ①<br>Visible to users? ①<br>Notes ①                                                   | Publisher did not provide this information         Publisher did not provide this information         https://azuremfa.surfconext.nl/saml/acs         Yes         Yes         No | •            |
| <ul> <li>Conditional Access</li> <li>Permissions</li> <li>Token encryption</li> <li>Activity</li> <li>Sign-in logs</li> <li>Usage &amp; insights</li> <li>Audit logs</li> <li>Provisioning logs</li> <li>Access reviews</li> </ul> | Object ID ①<br>Terms of Service Url ①<br>Privacy Statement Url ①<br>Reply URL ①<br>Assignment required? ①<br>Visible to users? ①<br>Notes ①                                                   | Publisher did not provide this information         Publisher did not provide this information         https://azuremfa.surfconext.nl/saml/acs         Yes         No             | •            |
| <ul> <li>Conditional Access</li> <li>Permissions</li> <li>Token encryption</li> <li>Activity</li> <li>Sign-in logs</li> <li>Usage &amp; insights</li> <li>Audit logs</li> <li>Provisioning logs</li> <li>Access reviews</li> </ul> | Object ID ①<br>Terms of Service Url ①<br>Privacy Statement Url ①<br>Reply URL ①<br>Assignment required? ①<br>Visible to users? ①<br>Notes ①                                                   | Publisher did not provide this information         Publisher did not provide this information         https://azuremfa.surfconext.nl/saml/acs         Yes         Yes         No | •            |